## How to Make Windows 7 Drivers Work on Windows 8/8.1 (INF Modding)

Windows 8 has been officially launched and the most common problems that are encountered when you use a new OS are related to driver compatibility issues. Some drivers do not support Windows 8 and when you force to install the driver, Windows 8 will reject it. Different with previous versions of windows, the regulation of the drivers on Windows 8 is very tight, and you need more effort when you install a driver that does not officially support Windows 8. This time I will share my experience installing driver from a Prolink PCM100 USB Modem on Windows 8.

A few weeks ago I tried to install a driver from Prolink PCM100 on Windows 8 RTM x64. I used the "*compatibility mode*" on the setup.exe file and install it normally. After that I checked in the Device Manager and found the device status was "*unknown device*" then I tried to update the driver manually (still in the device manager) using the "*.inf*" file and the Windows 8 RTM accepted the "*.inf*" file, though the file is designed only for Windows 7.

Yesterday I installed the latest version of Windows 8, the Windows 8 Pro x64. Then I tried to install driver from USB Modem PCM100 on that Windows by using the "*compatibility mode*" on the *setup.exe* file and the installation seemed to run normally, but at the end of the installation process it apparently came out an error message "*Fail to install modem*".

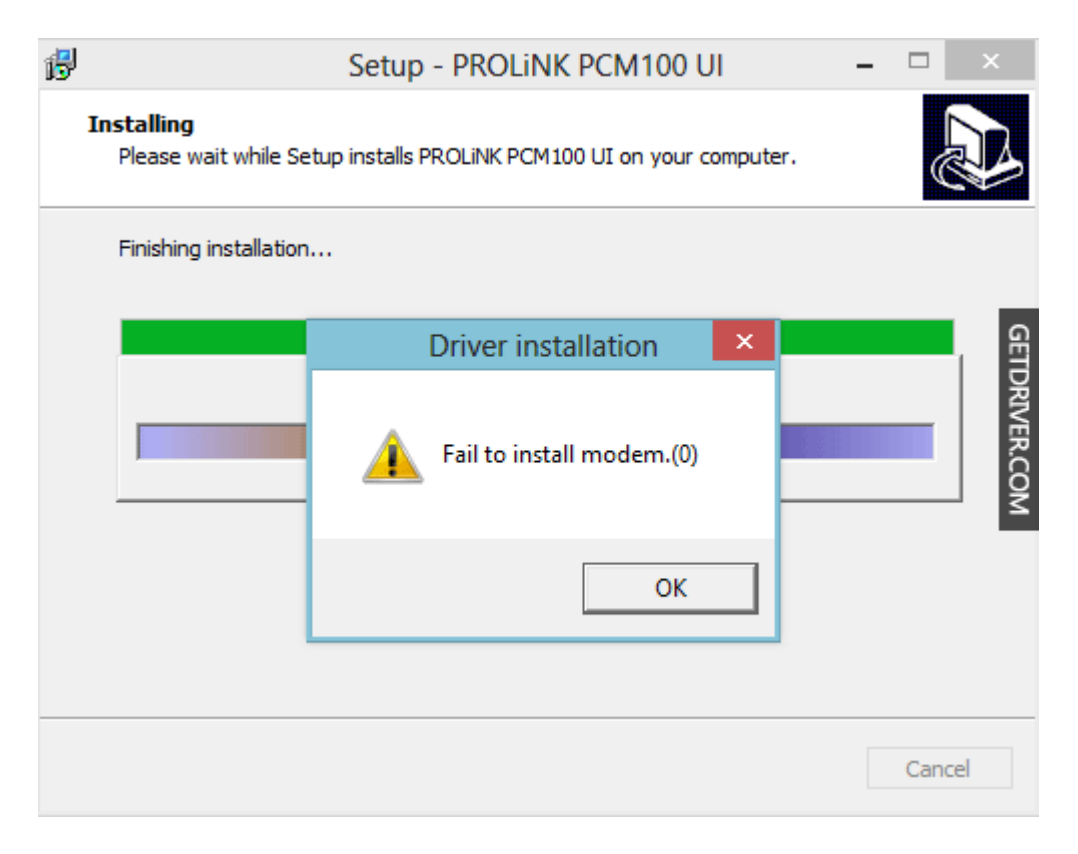

I tried to check the device manager, there was a device with status "unknown device" and then I tried to update the driver manually using the file ".inf" as I did before, and the error message "*Driver is not intended for this platform*" appeared.

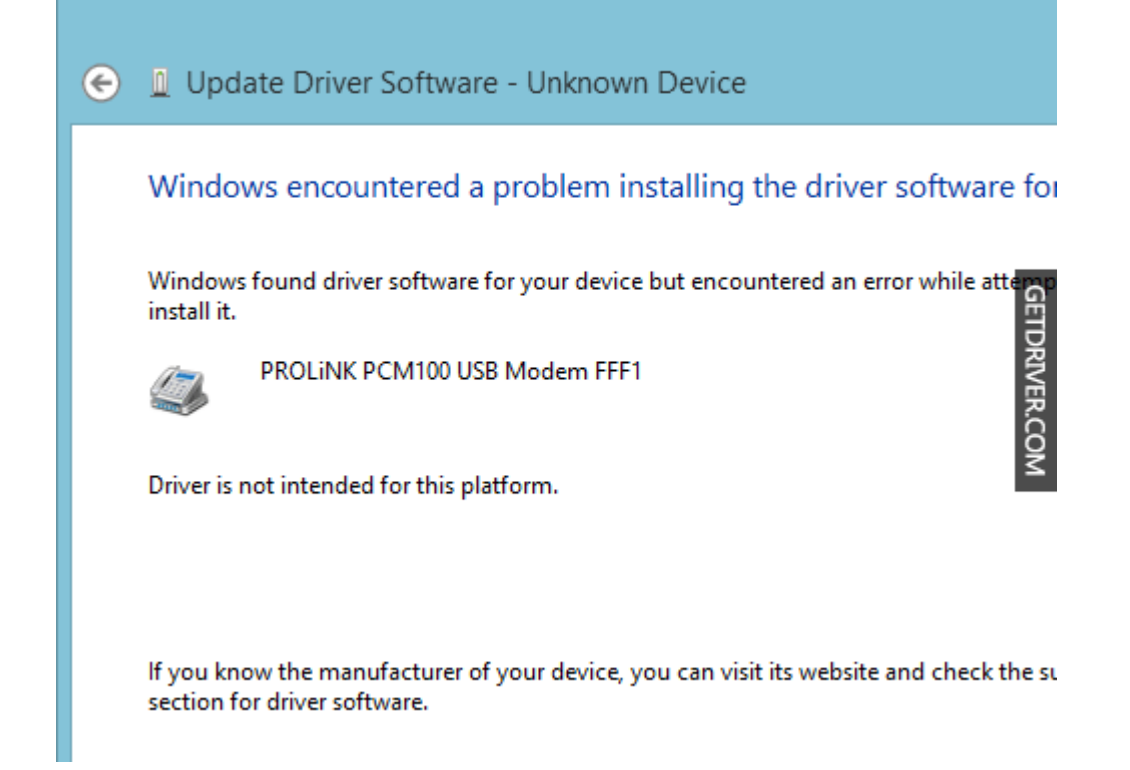

Then I tried to edit the ".inf" file using notepad. The entire "**NTia64**" was replaced by "**NTia64.6.2**" and all "**NTamd64**" was replaced by "**NTamd64.6.2**" then I tried to update the driver with the ".inf" file which has been modified and the error message "*The hash for the file is not present in the specific catalog file. The file is likely corrupt or the victim of tampering.*" appears.

## **UPDATE:**

Windows 8.1 x64: Replace "NTia64" with "NTia64.6.3" and "NTamd64" with "NTamd64.6.3"

```
[Version]
Signature="$WINDOWS NT$"
Class=Modem
Provider=%ZTEMT%
CLASSGUID={4D36E96D-E325-11CE-BFC1-08002BE10318}
DriverVer=05/13/2010,2.0.5.6
Catalogfile = ztemtusbser.cat
[Manufacturer]
%ZTEMT%=Models, NTia64, NTamd64
[ControlFlags]
ExcludeFromSelect = *
[SourceDisksNames]
1000 = %ZTEMTSrcDisk%,"",,
[SourceDisksFiles]
CT_U_USBSER.sys = 1000
[Models]
%ZTEFFFF% = ModemRevA, USB\VID_19D2&PID_FFFF&MI_00
```

```
%ZTEFFFE% = Modem2, USB\VID_19D2&PID_FFFE&MI_00
%ZTEFFFD% = Modem2, USB\VID 19D2&PID FFFD&MI 00
%ZTEFFFC% = Modem2, USB\VID_19D2&PID_FFFC&MI_00
%ZTEFFFB% = Modem2, USB\VID_19D2&PID_FFFB&MI_00
%ZTEFFFA% = Modem2, USB\VID_19D2&PID_FFFA&MI_00
%ZTEFFF9% = Modem2, USB\VID_19D2&PID_FFF9&MI_00
%ZTEFFF8% = Modem2, USB\VID_19D2&PID_FFF8&MI_00
%ZTEFFF7% = ModemRevA, USB\VID_19D2&PID_FFF7&MI_00
%ZTEFFF6% = ModemRevA, USB\VID_19D2&PID_FFF6&MI_01 ; MI_00 is Used for USB
Disk
%ZTEFFF1% = ModemRevA, USB\VID_19D2&PID_FFF1&MI_00
%ZTEFFF0% = ModemRevA, USB\VID_19D2&PID_FFF0&MI_04
%ZTEFFEF% = Modem2, USB\VID_19D2&PID_FFEF&MI_00
%ZTEFFEE% = Modem2, USB\VID_19D2&PID_FFEE&MI_00
%ZTEFFEC% = Modem2, USB\VID_19D2&PID_FFEC&MI_03
%ZTEFFEA% = Modem2, USB\VID_19D2&PID_FFEA&MI_01
%ZTEFFE9% = Modem2, USB\VID_19D2&PID_FFE9&MI_00
%ZTEFFE8% = Modem2, USB\VID_19D2&PID_FFE8&MI_00
%ZTEFFE7% = Modem2, USB\VID_19D2&PID_FFE7&MI_00
%ZTEFFE4% = Modem2, USB\VID 19D2&PID FFE4&MI 00
[Models.NTamd64]
%ZTEFFFF% = ModemRevA, USB\VID_19D2&PID_FFFF&MI_00
%ZTEFFFE% = Modem2, USB\VID_19D2&PID_FFFE&MI_00
%ZTEFFFD% = Modem2, USB\VID_19D2&PID_FFFD&MI_00
%ZTEFFFC% = Modem2, USB\VID_19D2&PID_FFFC&MI_00
%ZTEFFFB% = Modem2, USB\VID_19D2&PID_FFFB&MI_00
%ZTEFFFA% = Modem2, USB\VID_19D2&PID_FFFA&MI_00
%ZTEFFF9% = Modem2, USB\VID_19D2&PID_FFF9&MI_00
%ZTEFFF8% = Modem2, USB\VID_19D2&PID_FFF8&MI_00
%ZTEFFF7% = ModemRevA, USB\VID_19D2&PID_FFF7&MI_00
%ZTEFFF6% = ModemRevA, USB\VID_19D2&PID_FFF6&MI_01 ; MI_00 is Used for USB
Disk
%ZTEFFF1% = ModemRevA, USB\VID_19D2&PID_FFF1&MI_00
%ZTEFFF0% = ModemRevA, USB\VID_19D2&PID_FFF0&MI_04
%ZTEFFEF% = Modem2, USB\VID_19D2&PID_FFEF&MI_00
%ZTEFFEE% = Modem2, USB\VID_19D2&PID_FFEE&MI_00
%ZTEFFEC% = Modem2, USB\VID_19D2&PID_FFEC&MI_03
%ZTEFFEA% = Modem2, USB\VID_19D2&PID_FFEA&MI_01
%ZTEFFE9% = Modem2, USB\VID_19D2&PID_FFE9&MI_00
%ZTEFFE8% = Modem2, USB\VID_19D2&PID_FFE8&MI_00
%ZTEFFE7% = Modem2, USB\VID_19D2&PID_FFE7&MI_00
%ZTEFFE4% = Modem2, USB\VID_19D2&PID_FFE4&MI_00
[Models.NTia64]
%ZTEFFFF% = ModemRevA, USB\VID 19D2&PID FFFF&MI 00
%ZTEFFFE% = Modem2, USB\VID 19D2&PID FFFE&MI 00
%ZTEFFFD% = Modem2, USB\VID 19D2&PID FFFD&MI 00
%ZTEFFFC% = Modem2, USB\VID 19D2&PID FFFC&MI 00
%ZTEFFFB% = Modem2, USB\VID_19D2&PID_FFFB&MI_00
%ZTEFFFA% = Modem2, USB\VID_19D2&PID_FFFA&MI_00
%ZTEFFF9% = Modem2, USB\VID_19D2&PID_FFF9&MI_00
%ZTEFFF8% = Modem2, USB\VID_19D2&PID_FFF8&MI_00
%ZTEFFF7% = ModemRevA, USB\VID_19D2&PID_FFF7&MI_00
%ZTEFFF6% = ModemRevA, USB\VID_19D2&PID_FFF6&MI_01 ; MI_00 is Used for USB
Disk
%ZTEFFF1% = ModemRevA, USB\VID_19D2&PID_FFF1&MI_00
%ZTEFFF0% = ModemRevA, USB\VID_19D2&PID_FFF0&MI_04
```

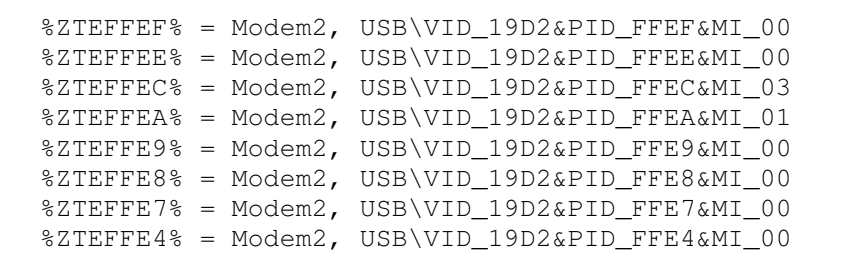

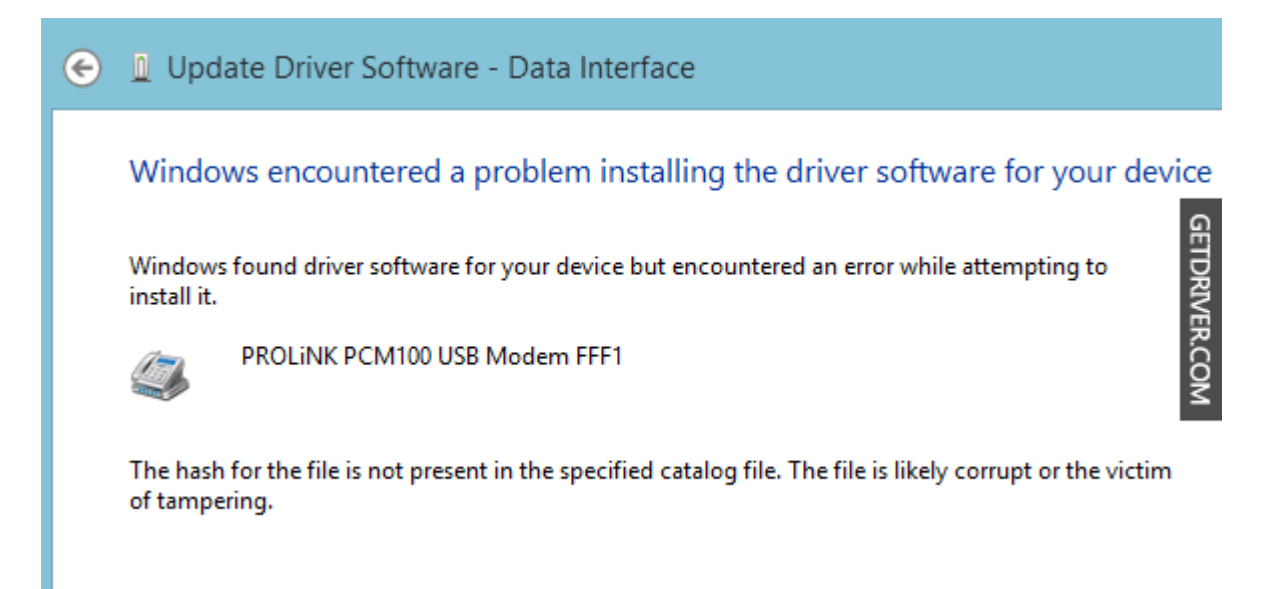

Apparently the "hash" of ".*inf*" file was changed because I have edited it and was not in accordance with the Security Catalog file ".*cat*". Then I tried to edit the ".*inf*" file again, this time I tried to give a sign ";" on the line *Catalogfile* so that the statement is no longer used because it is considered as a comment, and then I went back into device manager to try to update the driver again, and I encountered this error "*The third-party INF does not contain digital signature information.*"

[Version] Signature="\$WINDOWS NT\$" Class=Modem Provider=%ZTEMT% CLASSGUID={4D36E96D-E325-11CE-BFC1-08002BE10318} DriverVer=05/13/2010,2.0.5.6 ;Catalogfile = ztemtusbser.cat

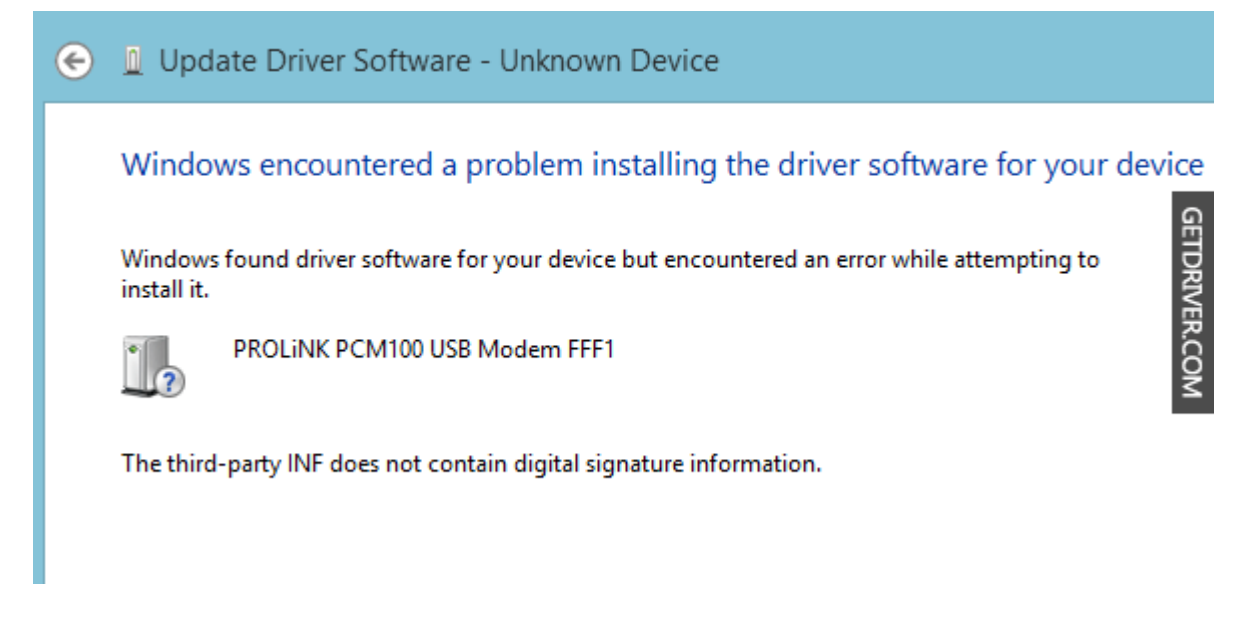

In Windows 7, if you install a driver that does not have digital signature information, then Windows 7 will give us two options: "*Do not install this driver software / Install this driver any way* ". However, in windows 8 it did not appear that options. I had to restart the computer and press F8 on the dual boot menu or during POST. It would appear the "*Startup settings*" menu and then I selected the seventh option "*Disable driver signature enforcement*".

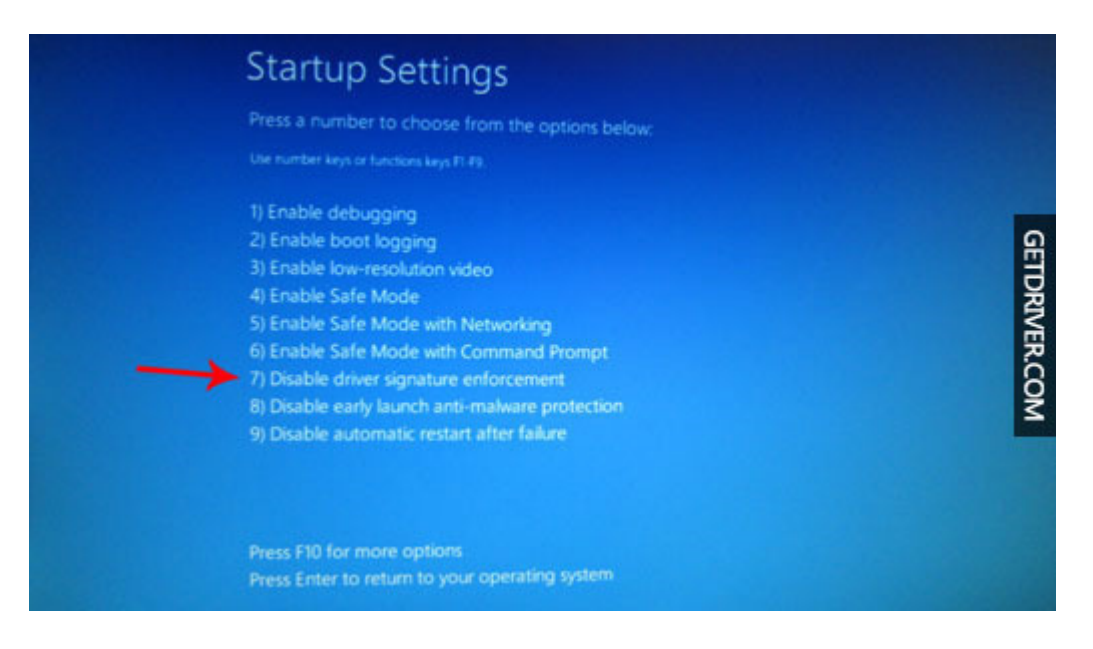

| 8                        | Windows Security                                                                                                    |           |
|--------------------------|----------------------------------------------------------------------------------------------------|-----------|
| 8                        | Windows can't verify the publisher of this driver software                                                                                                    |           |
|                          |                                                                                                    |           |
|                          | Don't install this driver software<br>You should check your manufacturer's website for updated driver software<br>for your device.                                                                                                    | GETDRIVEF |
|                          | <ul> <li>Install this driver software anyway</li> <li>Only install driver software obtained from your manufacturer's website or<br/>disc. Unsigned software from other sources may harm your computer or steal<br/>information.</li> </ul> | 2.COM     |
| <ul> <li>♥ \$</li> </ul> | See details                                                                                                    |           |

When I tried to update the driver from device manager again, eventually a small window appeared with the two choices: "Do not install this driver software / Install this driver software any way", and I certainly chose "Install this driver software any way" and successfully, the driver was installed perfectly. I hope my experience is useful for those of you who have driver compatibility issues in Windows 8/8.1.